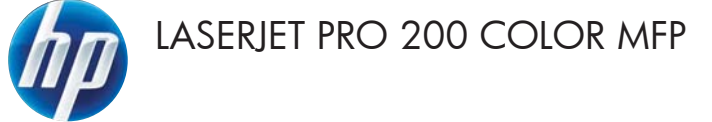

# คู่มืออ้างอิงฉบับย่อ

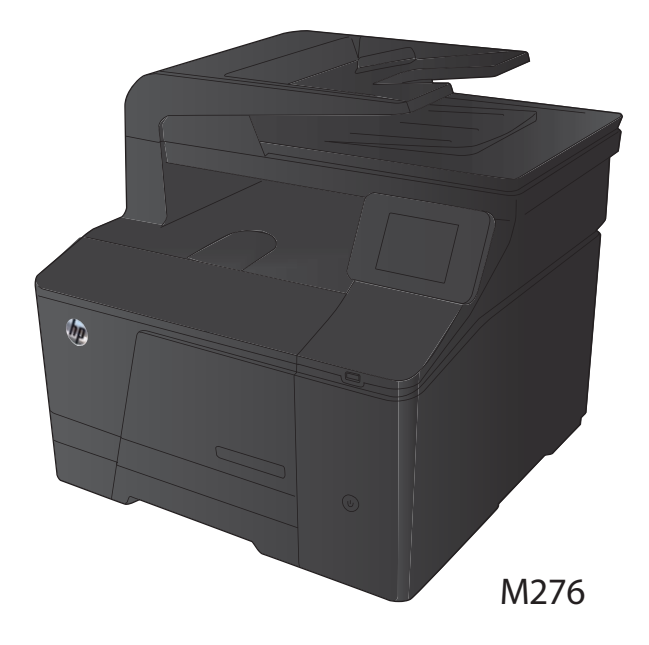

# ปรับให้คุณภาพสำเนาดีที่สุด

การตั้งค่าคุณภาพสำเนามีดังต่อไปนี้:

- เลือกอัตโนมัติ: ใช้การตั้งค่านี้เมื่อคุณไม่ได้คำนึงถึงคุณภาพของสำเนา ค่านี้เป็นค่าเริ่มต้น
- ผสม: ใช้การตั้งค่านี้สำหรับเอกสารที่มีข้อความและกราฟิกผสมกัน
- ข้อความ: ใช้การตั้งค่านี้สำหรับเอกสารที่ประกอบด้วยข้อความเป็นส่วนใหญ่
- รูปภาพ: ใช้การตั้งค่านี้สำหรับเอกสารที่ประกอบด้วยกราฟิกเป็นส่วนใหญ่
- วางเอกสารบนกระจกของสแกนเนอร์หรือใส่ใน อุปกรณ์ป้อนกระดาษ

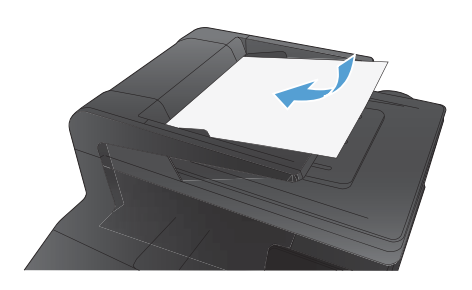

- จากหน้าจอหลัก แตะปุ่ม สำเนา
- แตะปุ่ม การตั้งค่า และเสื่อนและแตะปุ่ม ใช้ ประโยชน์สูงสุด แตะปุ่มลูกศรเพื่อเลื่อนดูตัวเลือก ต่างๆ และแตะตัวเลือกเพื่อเลือก
- แตะปุ่ม สีดำ หรือ สี เพื่อเริ่มทำสำเนา

# สแกนโดยใช้ซอฟต์แวร์ HP Scan (Windows)

- ดับเบิลคลิกที่ไอคอน HP Scan บนเดสก์ทอปคอมพิวเตอร์
- เลือกช็อตดัทการสแกน และปรับการตั้งค่า หากจำเป็น
- 3. คลิก Scan (สแกน)

ทุงงาง <mark>หมายเหตุ:</mark> คลิก Advanced Settings เพื่อเข้าใช้ตัวเลือกอื่นๆ

ิคลิก Create New Shortcut เพื่อสร้างชุดการตั้งค่าที่กำหนดเอง และบันทึกในรายการช็อตคัท

# เปลี่ยนตลับผงหมึก

1. เปิดฝาด้านหน้า

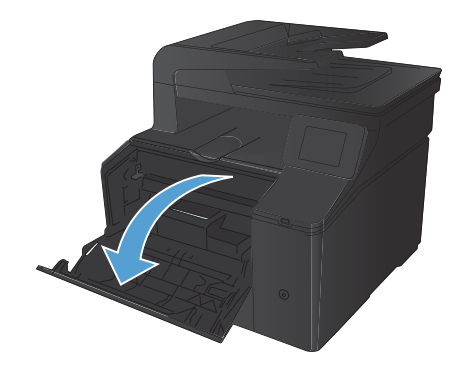

ดึงลิ้นชักตลับผงหมึก

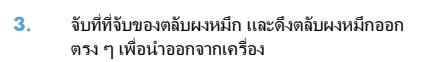

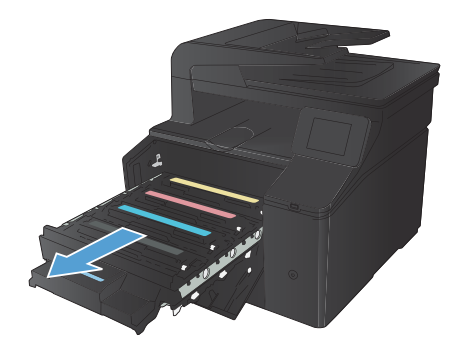

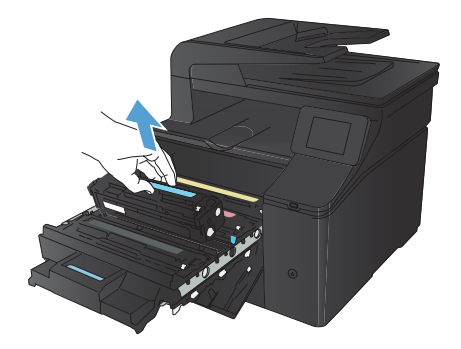

นำตลับผงหมึกใหม่ออกจากบรรจุภัณฑ์

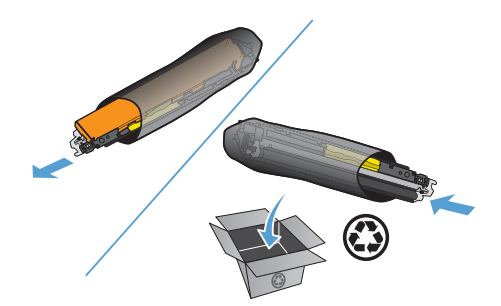

 ค่อยๆ เขย่าตลับผงหมึกจากด้านหน้าไปด้านหลัง เพื่อ ให้ผงหมึกที่อยู่ภายในตลับหมึกกระจายอย่างทั่วถึง

- ดึงซิลด์พลาสติกออกจากด้านล่างของตลับผงหมึกอัน ใหม่

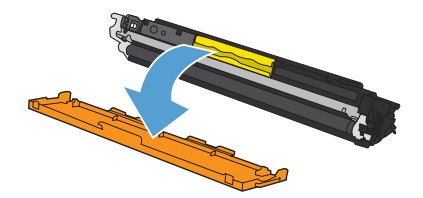

7. ห้ามสัมผัสดรัมส่งภาพที่ด้านล่างของตลับผงหมึก รอย นิ้วมือที่ดรัมส่งภาพอาจก่อให้เกิดปัญหาเกี่ยวกับ คุณภาพการพิมพ์

ใส่ตลับผงหมึกอันใหม่เข้าไปในเครื่องพิมพ์ 8.

ดึงแท็บที่ด้านซ้ายของตลับผงหมึกออกในแนวตรงจน 9. สุดเพื่อลอกเทปปิดผนึกออก ทิ้งเทปปิดผนึก

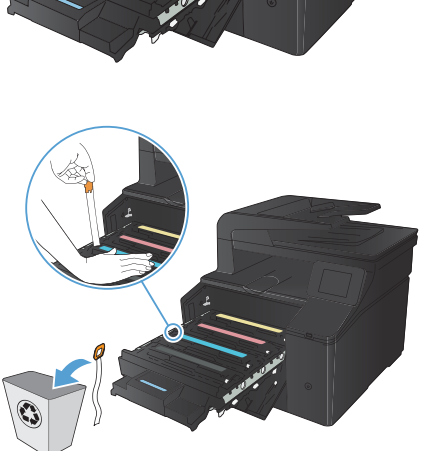

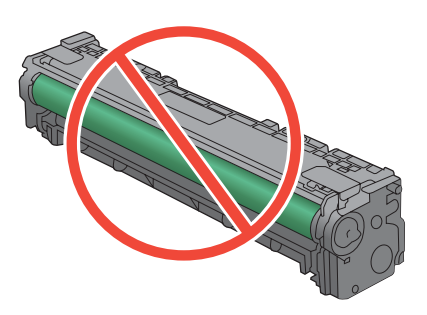

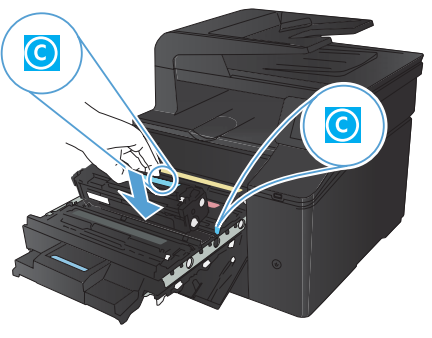

#### 10. ปิดลิ้นชักตลับผงหมึก

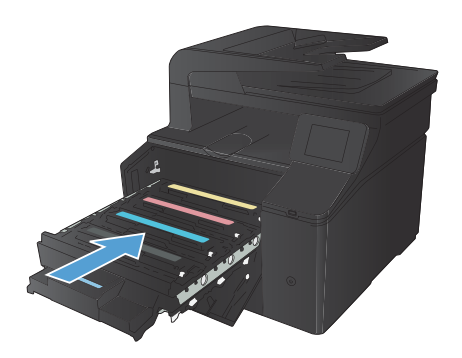

11. ปิดฝาด้านหน้า

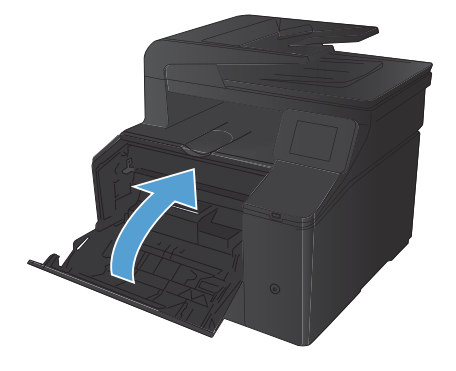

12. ใส่ตลับผงหมึกเก่าและแผ่นพลาสติกลงในกล่องของ ตลับผงหมึกใหม่ ทำตามคำแนะนำการรีไซเดิลที่ให้ มาในกล่อง

## ตรวจสอบสิ่งสกปรกและรอยเปื้อนที่กระจกของสแกนเนอร์

เมื่อเวลาผ่านไปคราบจุดเปื้อนจะรวมตัวอยู่บนกระจกของเครื่องสแกนและแผ่นพลาสติกสีขาว ซึ่งจะมีผลต่อคุณภาพงานพิมพ์ ใช้ ขั้นตอนดังต่อไปนี้เพื่อทำความสะอาดกระจกของเครื่องสแกนและแผ่นพลาสติกสีขาว

 ปิดเครื่องพิมพ์ด้วยการกดปิดที่สวิตช์เปิดปิด และดึง ปลักออกเต้าเสียบ

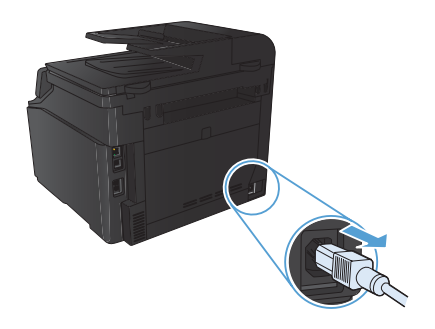

- เปิดฝาครอบเครื่องสแกน
- ทำความสะอาดกระจกของสแกนเนอร์และแผ่น พลาสติกสีขาวด้วยผ้านุ่มหรือฟองน้ำพ่นด้วยน้ำยา เช็ดกระจกแบบไม่มีสารขัดถู

ข้อควรระวัง: ห้ามใช้สารที่ขัดผิวกระจก อะซิโตน เบนซิน แอมโมเนีย เอทิลแอลกอฮอล์ หรือคาร์บอน เตตราคลอไรด์กับส่วนหนึ่งส่วนใดของเครื่องพิมพ์ เนื่องจากอาจทำให้เครื่องเสียหายได้ ห้ามเทน้ำยา ทำความสะอาดลงบนกระจกหรือแท่นโดยตรง เนื่องจากอาจเกิดการซึมเข้าไป ทำให้เกิดความเสีย หายได้

- ใช้ผ้าขามัวส์หรือฟองน้ำเซลลูโลสเช็ดกระจกและ พลาสติกสีขาวให้แห้งสนิทเพื่อป้องกันการเกาะเป็น จุด
- เสียบปลั๊กเครื่องพิมพ์ และเปิดเครื่องด้วยการกดที่ สวิตช์เปิดปิด

8

## เปลี่ยนตัวเลือกสี (Windows)

- จากโปรแกรมชอฟต์แวร์ ให้เลือกตัวเลือก Print (พิมพ์)
- เลือกเครื่องพิมพ์ แล้วคลิกปุ่ม คุณสมบัติ หรือ การตั้ง ก่า

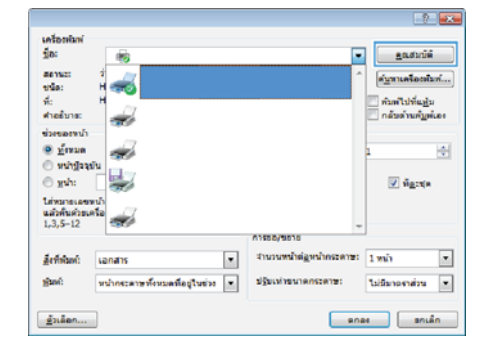

- จลิกแถบ สี
- คลิกที่ อัตโนมัติ หรือการตั้งค่า ด้วยตนเอง
  - การตั้งค่า อัตโนมัติ: เลือกการตั้งค่านี้สำหรับ งานพิมพ์สีส่วนใหญ่
  - การตั้งค่า ด้วยตนเอง: เลือกการตั้งค่านี้เพื่อ ปรับการตั้งค่าสีให้แยกจากการตั้งค่าอื่น

หมายเหตุ: เปลี่ยนการตั้งค่าสีด้วยตนเอง ทำให้มีผลกระทบต่องานพิมพ์ HP แนะนำให้ผู้ เชี่ยวชาญเท่านั้นเป็นผู้เปลี่ยนการตั้งค่ากราฟิก สี

- 5. คลิกตัวเลือก พิมพ์ในโทนสีเทา เพื่อพิมพ์เอกสารสี เป็นสีดำและเฉดสีเทา ใช้ตัวเลือกนี้เพื่อพิมพ์เอกสารสี สำหรับการโทรสารหรือถ่ายเอกสาร คุณสามารถใช้ ตัวเลือกนี้เพื่อพิมพ์สำเนาฉบับร่างหรือเพื่อประหยัด หมึกสี
- คลิกปุ่ม ตกลง

| <ol> <li>ข้ออสักสารจับการพิมพ์ กระอาษ/สุนภาพ มีกษณะ อกแล่ง ริ</li> </ol> | การบุจิการ   |
|--------------------------------------------------------------------------|--------------|
| รังเรียกส์<br>© สำนักมีส์<br>🕸 ซึ่งการและ การณ์เขา                       | б<br>        |
|                                                                          | HP EasyColor |
| 4 408:<br>48 50-60                                                       |              |
| einsteider (dRG8)                                                        |              |
|                                                                          |              |
| (P)                                                                      | เพียวกับ     |

### พิมพ์หน้าทำความสะอาด

- 1. จากหน้าจอหลัก แตะปุ่ม การตั้งค่า 🔍
- 2. แตะเมนู บริการ
- 3. แตะปุ่ม หน้าการทำความสะอาด
- 4. ป้อนกระดาษ Letter ธรรมดาหรือกระดาษขนาด A4 เมื่อปรากฏข้อความ
- 5. แตะปุ่ม OK เพื่อเริ่มกระบวนการทำความสะอาด

เครื่องพิมพ์จะพิมพ์ด้านแรกก่อน แล้วแจ้งให้คุณนำกระดาษออกจากถาดกระดาษออก และใส่ในถาด 1 โดยไม่ต้อง เปลี่ยนการวางแนว รอจนกว่ากระบวนการนี้เสร็จสมบูรณ์ นำหน้าที่พิมพ์แล้วทิ้งไป

## พิมพ์ทั้งสองด้าน (การพิมพ์สองด้าน) โดยใช้ Windows

ในเมนู แฟ้ม ของโปรแกรมชอฟต์แวร์ ให้คลิก พิมพ์

เลือกเครื่องพิมพ์ แล้วคลิกปุ่ม **คุณสมบัติ** หรือ **การตั้ง** 

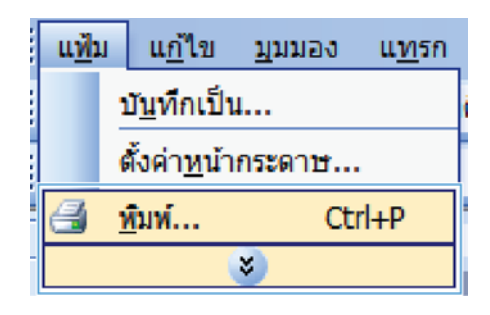

|                                                 | · · · · · · · · · · · · · · · · · · · |
|-------------------------------------------------|---------------------------------------|
| เครื่องหัมพ่                                    |                                       |
| in: 👘                                           | 💌 ฏณสมบัติ                            |
| aenue: i<br>sula: H                             | ^ (รับทาเครื่องพื้นท์)                |
| й: Н                                            | 🗌 พัมพ์ไปที่แป้น                      |
| สายอับาร:                                       | 📰 ດລັນອ້ານທີ່ມູທ່ເອາ                  |
| น่วยของหน้า                                     |                                       |
| · Ernun                                         | 1 101                                 |
| 🔿 หน่าปัจจุบัน                                  |                                       |
| 🔿 guh:                                          | 📝 พื <sub>ดเช</sub> ะสุด              |
| ປະທານະເພາະນາໄດ້<br>ພ.ຍັວສົນສຽວແຫຣັລ<br>1,3,5−12 | -                                     |
|                                                 | 01552/9515                            |
| สู้เพิ่งในทั่: เอกสาร 💌                         | สามวนหน้าต่อหน่ากระดาษ: 1 หน้า 💌      |
| ชิมพร์ หน่ากระดาษทั้งหมดที่อยู่ในช่วง 💌         | ปรับเท่าขนาดกระดาษ: ใม่มีมาองาส่วน 💌  |
| <u>ອ້</u> າເລັດກ                                | enat antân                            |

คลิกแถบ ตกแต่ง

2.

ค่า

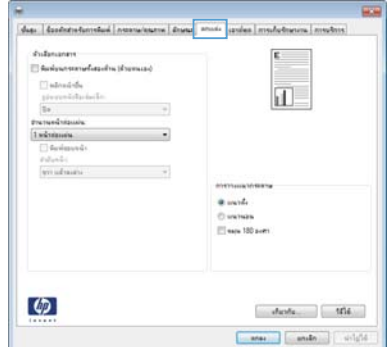

Productioner Productioner Reductioner Bandred day provided applied Provided applied Provided app  เลือกช่องทำเครื่องหมาย พิมพ์บนกระดาษทั้งสอง ด้าน (ด้วยตนเอง) คลิกปุ่ม ตกลง เพื่อพิมพ์ด้านแรก ของงาน

| Bungansanglasidin (dipense) | 1                 |
|-----------------------------|-------------------|
| 🖾 winewide                  |                   |
| Transferdardanan an         | . L.S             |
| Premeditionia               |                   |
| 1 พร้างสายเดิม              | -                 |
| C deciments<br>Palants      |                   |
| we advanta                  |                   |
|                             | 01111100001010000 |
|                             | · unite           |
|                             | Overheite         |
|                             | E ania 180 auto   |
|                             |                   |
|                             |                   |

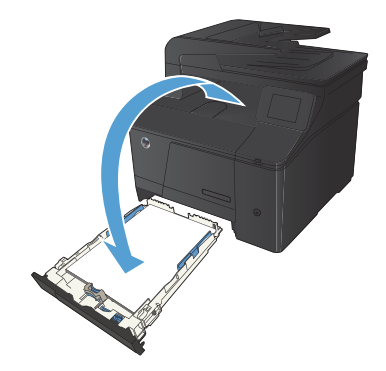

 นำปีกกระดาษที่พิมพ์เสร็จแล้วออกจากถาดกระดาษ ออก แล้วใส่ลงในถาดป้อนโดยให้ด้านที่พิมพ์แล้วคว่ำ ลง โดยไม่ต้องเปลี่ยนการวางแนว

 บนแผงควบคุม ให้กดปุ่ม OK เพื่อพิมพ์ด้านที่สอง ของงาน

© 2012 Hewlett-Packard Development Company, L.P.

www.hp.com

Edition 1, 4/2012 หมายเลขชิ้นส่วน: CF144-90991

Windows® เป็นเครื่องหมายการค้าจดทะเบียนในสหรัฐอเมริกาของ Microsoft Corporation

้ห้ามทำซ้ำ ดัดแปลง หรือแปลข้อมูลนี้หากไม่ได้รับอนุญาตเป็นลายลักษณ์อักษร เว้นเสียแต่จะได้รับอนุญาตตามกฎหมายลิขสิทธิ์

อาจมีการเปลี่ยนแปลงข้อมูลในเอกสารนี้ โดยไม่แจ้งให้ทราบล่วงหน้า

การรับประกันผลิตภัณฑ์และบริการของ HP จะอยู่ในหนังสือรับประกันที่มาพร้อมกับ ผลิตภัณฑ์และบริการนี้เท่านั้น โดยไม่มีสิ่งใดที่ถือได้ว่าเป็นการรับประกันเพิ่มเติม HP จะไม่รับผิดชอบต่อข้อผิดพลาดทางเทคนิคหรือจากการตรวจแก้ข้อความหรือการ ละเลยไม่ปฏิบัติตามคำแนะนำในเอกสารนี้

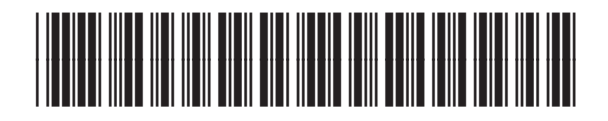

CF144-90991

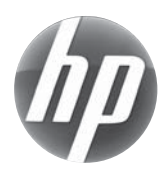